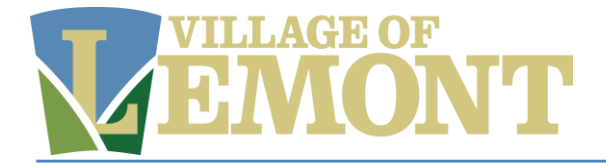

# Set Up Automatic Payments

# Step 1: Access the "Credit Card Enrollment" page

| Village of Lemont Utilities Services                                                                                                    |                                                     |                       |            |                  |                |
|----------------------------------------------------------------------------------------------------|-----------------------------------------------------|-----------------------|------------|------------------|----------------|
| \$0.00                                                                                                    | + Account Summary                                   | 11. Account Details 💌 | Payments 💌 | eBill Enrollment | User Profile * |
| Account Summary Billing Status View Bill Make a Payment Balance on Last Bill \$100.00 All Activity Since Last Bill (\$100.00) Total Due \$0.00 | Account Information<br>Account #<br>Service Address |                       |            |                  |                |

# On the top navigation bar, click "Payments" and select "Credit Card Enrollment."

| Payments 💌 🖹 eBil                                                                                                    |                                                  |
|----------------------------------------------------------------------------------------------------|--------------------------------------------------|
| Make a Payment                                                                                                    |                                                  |
| Credit Card Enrollment                                                                                                    |                                                  |
| Village of Lemont Utilities Services                                                                                          |                                                  |
| Account Summary 🕕 Account Details 👻 📄 Payments 👻 💼 eBill Enrollment                                                           |                                                  |
| Credit Card Enrollment<br>Credit Card Enrollment is a service where you can enroll your credit card to pay the bill automatic | ally. To sign up simply fill out the form below. |
| Not Currently Enrolled                                                                                                    |                                                  |
| Enroll in Autopay                                                                                                    |                                                  |

If you are not enrolled in Autopay, click the "Enroll in Autopay" button.

PLEASE NOTE: If you are currently enrolled in bank draft autopay, you will NOT be eligible to enroll in the credit card payment until you cancel your AutoPay method.

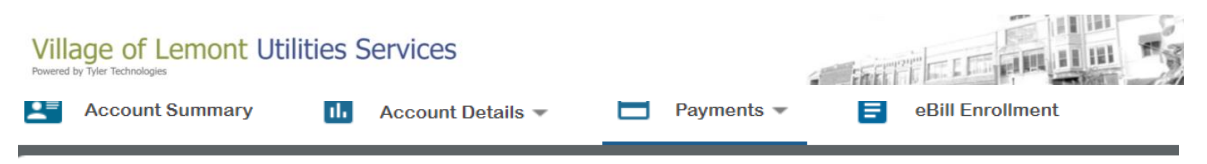

### Credit Card Enrollment

The account is actively enrolled in Bank Draft. Therefore, it is NOT eligible for Credit Card Enrollment.

#### Actively Enrolled in Bank Draft

Grandfathered AutoPay customers who are enrolled in bank draft autopay with an "Authorization Agreement for AutoPay" will continue to have the Bank Draft AutoPay system. Bank Draft AutoPay customers will not have access to enter the new automatic payment system through the portal. Bank Draft AutoPay customers <u>will need</u> to cancel their current payment method before switching to the new system. You can fill out a form to request to <u>cancel your current payment method</u> or call the Finance Department.

# Step 2: Select AutoPay Payment Method – Card or eCheck

| To co<br>payme | mplete your enrollment, enter a new card or eCheck to charge for autom<br>ents on the following account. | atic  |
|----------------|----------------------------------------------------------------------------------------------------|-------|
| Accou          | nt O                                                                                                    |       |
| Accou          | nt description -                                                                                         |       |
| Your           | automatic payments will be processed on the due date of your l                                           | oills |
| How            | are you going to pay?                                                                                    |       |
| 0              | Enter new credit card                                                                                    |       |
| 0              | Enter new eCheck                                                                                         |       |
| Wher           | e should we send your receipt?                                                                           |       |
| Em             | ail for receipt                                                                                          |       |
| Ente           | r a valid email address                                                                                  |       |
| By enr         | olling in automatic payments, you agree to the following terms and conditi                               | ons   |
| _              |                                                                                                    |       |

# **Enter AutoPay - Credit Card Payment Information**

| How are you going to pay? |                                                                                  |        |  |
|---------------------------|----------------------------------------------------------------------------------|--------|--|
| ۲                         | Enter new credit card                                                            |        |  |
|                           | Card number                                                                      |        |  |
|                           | MM                                                                               |        |  |
|                           | ΥΥΥΥ                                                                             |        |  |
|                           | Cardholder name                                                                  |        |  |
|                           | Address                                                                          |        |  |
|                           | Billing ZIP code                                                                 |        |  |
|                           | Security code                                                                    |        |  |
| 0                         | Enter new eCheck                                                                 |        |  |
| Wher                      | re should we send your receipt?                                                  |        |  |
| Em                        | all for receipt                                                                  |        |  |
| Ente                      | er a valid email address                                                         |        |  |
| By enr                    | rolling in automatic payments, you agree to the following <u>terms and condi</u> | tions  |  |
| Ba                        | ck                                                                               | Finish |  |

Enter your card payment details. Be sure you use the address the credit card bill is mailed/addressed to. Enter an email for confirmation receipt.

# Enter AutoPay – eCheck Payment Information

| How   | are you going to pay?                                                          |
|-------|--------------------------------------------------------------------------------|
| 0     | Enter new credit card                                                          |
| ۲     | Enter new eCheck                                                               |
|       | Account type                                                                   |
|       | Bank name                                                                      |
|       | Account number                                                                 |
|       | Confirm account number                                                         |
|       | Routing number                                                                 |
|       | Confirm routing number                                                         |
|       | Name on account                                                                |
| When  | re should we send your receipt?                                                |
| Em    | ail for receipt                                                                |
| Ente  | er a valid email address                                                       |
| By en | rolling in automatic payments, you agree to the following terms and conditions |
| Ba    | ck                                                                             |

Enter your eCheck payment details. Enter an email for a confirmation receipt.

# **Step 3: Confirm AutoPay Enrollment**

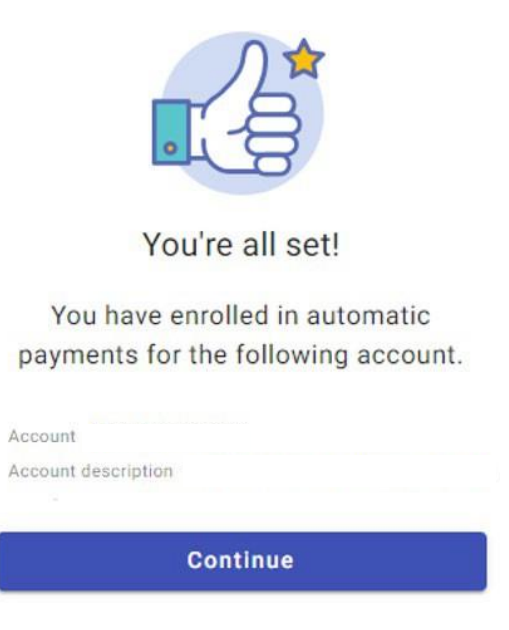

The screen indicates that you are fully enrolled in reoccurring card/eCheck payment.

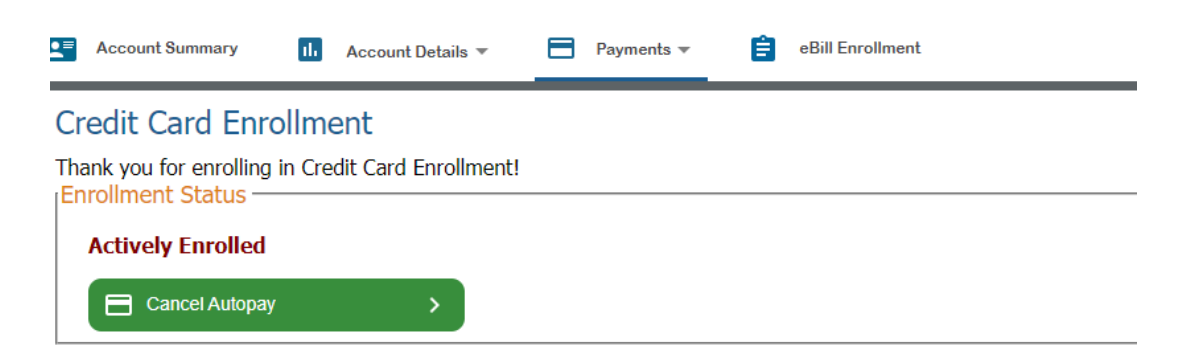

You will be able to cancel autopay by clicking "Cancel Autopay" on the "Credit Card Enrollment" page.